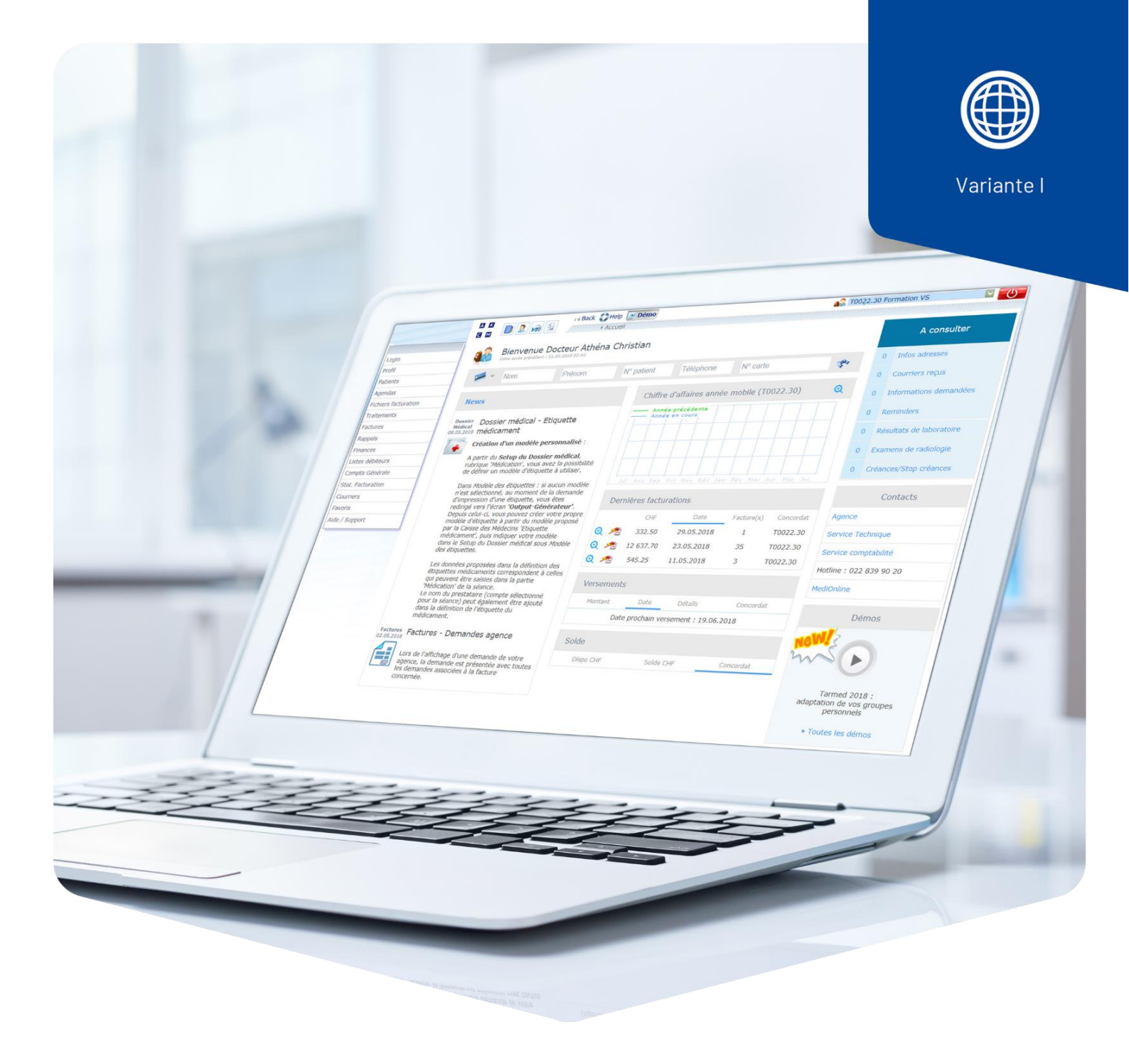

# **Extra-Tarif**

## Typ 406 und 407

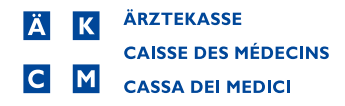

## Einleitung

Im Extra-Tarif werden Selbstzahlerleistungen erfasst wie z.B. versäumte Sitzung/ Konsultation.

Wichtig: Rechnungen immer an den Patienten schicken.

#### Extra-Tarif mit Typ 406 oder 407 erfassen

Typ 406 = für Ärzte/Ärztinnen Typ 407 = Nicht-Ärzte/-Ärztinnen

Positionssuche TFCAMXEYZBDHNLJG13698Alle Medikamente/Material Leistungen Suche nach Positionen >> 5 📢 Pers./Extra Leist. Bezeichnung Position Zuletzt verwendet am

Gehen Sie auf die Leistungserfassung (Leistungen/Medikamente) und mit dem Stift in das Leistungsblatt.

Über den Suchfunktionsbutton **Pos./Med**. wählen Sie **Pers./Extra Leist**. aus und danach Suche nach Positionen.

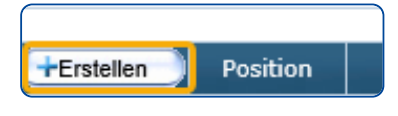

Klicken Sie auf **Erstellen** oder wählen Sie eine bestehende **Position** zur Bearbeitung aus..

Untenstehendes Fenster öffnet sich leer. Ergänzen Sie die Felder, zum Beispiel: Versäumte Kons.

**Position**: Kürzel der Extra Leistung, erscheint nicht auf der Rechnung. **Leistungsart**: auf Typ **406** oder **407** wechseln.

Zusätzliche Bezeichnung: 3004 auswählen über die Suchfunktion <sup>See</sup>. Bezeichnung auf alle drei Linien kopieren.

**Preis**: Für Preisanpassungen schreiben Sie Ihren bisherigen Preis in das Feld **Alter Preis**. Tragen Sie anschliessend Ihren neuen Preis in das Feld **Preis** ein und definieren Sie ein Datum, per welchem der neue Preis aktiviert werden soll.

Wichtig: Pflichtig unbedingt auf Nichtpflichtig wechseln.

| Position              | VK                                                              |             |                         |             |           |         |
|-----------------------|-----------------------------------------------------------------|-------------|-------------------------|-------------|-----------|---------|
| Leistungsart          | Тур 406 🗸                                                       |             |                         |             |           |         |
|                       | Zusätzl. Bezei                                                  | chnung 3    | 004                     | <b>E</b>    |           |         |
| Franz. Bezeichnung    | Consultation ma                                                 | anquée / ar | nnulation de dernière m | inute       |           |         |
| Deutsche Bezeichnung  | Versäumte Kons/kurzfristige Absage                              |             |                         |             |           |         |
| Ital. Bezeichnung     | Bezeichnung Consultazione mancata / annullata all'ultimo minuto |             |                         |             |           |         |
| Preisart              | Einheitspreis                                                   | ~           |                         |             |           |         |
| Preis                 | 50.00                                                           |             | 01.01.2023 🛗            | Alter Preis | 45.00     |         |
| Anzahl                | 1                                                               |             |                         |             |           |         |
| Pflichtig             | Nicht pflichtig                                                 | ~           | 12                      | Vorher      |           | ~       |
| MwSt.                 | ohne                                                            | ~           |                         |             |           |         |
| Rechts/links erfassen |                                                                 |             |                         |             |           |         |
|                       |                                                                 |             |                         |             | Frstellen | Schlies |

Klicken Sie auf **Erstellen**, um die Extra Leistung zu speichern.

In unserem Beispiel haben wir die Position **3004**, Versäumte Kons/kurzfristige Absage verwendet.

Wenn Sie einen anderen Extra-Tarif erfassen möchten, wählen Sie aus der Liste die für Sie passende Bezeichnung (z.B. **3017** für Therapie).

#### Tarif 406 = Ärzte/Ärztinnen

|              | Zusätzl.<br>Bezeichnung | Bezeichnung                                                |
|--------------|-------------------------|------------------------------------------------------------|
| <b>V</b>     | 1000                    | Rabatt in CHF pro Rechnung                                 |
| $\checkmark$ | 1001                    | Rundungsdifferenz                                          |
| $\checkmark$ | 3000                    | Zeugnis                                                    |
| $\checkmark$ | 3001                    | Bericht                                                    |
| $\checkmark$ | 3003                    | Telefonspesen, Porti, usw.                                 |
| $\checkmark$ | 3004                    | Versaeumte Kons/kurzfristige Absage                        |
| $\checkmark$ | 3005                    | Beratung                                                   |
| $\checkmark$ | 3006                    | Krankenpflege                                              |
| $\checkmark$ | 3007                    | Eigenblut-Nosode                                           |
| $\checkmark$ | 3008                    | Supervision                                                |
| $\checkmark$ | 3009                    | Aktometer                                                  |
| $\checkmark$ | 3010                    | Blutentnahme; Polizei                                      |
| $\checkmark$ | 3011                    | Amslernetz                                                 |
| $\checkmark$ | 3012                    | AQC-Statistik                                              |
| $\checkmark$ | 3013                    | Arcuate inzision                                           |
| $\checkmark$ | 3014                    | Befund Fernsensor                                          |
| $\checkmark$ | 3015                    | Conconi-Test                                               |
| $\checkmark$ | 3016                    | Aerztlicher Beistand                                       |
| $\checkmark$ | 3017                    | Therapie                                                   |
| $\checkmark$ | 3018                    | Untersuchung (Tauchen, Flugmedizin, usw.)                  |
| $\checkmark$ | 3019                    | Eingriff: EmbrioTransfer                                   |
| $\checkmark$ | 3028                    | Ärztliche Pauschale SARS-CoV-2-Test nach Teststrategie BAG |
| ✓            | 3990                    | Uebriges                                                   |
| $\checkmark$ | 3998                    | Administratives                                            |

### Tarif 407 = Nicht-Ärzte/-Ärztinnen

|          | Zusätzl.<br>Bezeichnung | Bezeichnung                        |  |  |
|----------|-------------------------|------------------------------------|--|--|
| <b>V</b> | 1000                    | Rabatt in CHF pro Rechnung         |  |  |
| <b>V</b> | 1001                    | Rundungsdifferenz                  |  |  |
| <b>V</b> | 3000                    | Zeugnis                            |  |  |
| <b>V</b> | 3001                    | Bericht                            |  |  |
| <b>V</b> | 3003                    | Telefonspesen, Porti, usw.         |  |  |
| <b>V</b> | 3004                    | Versäumte Kons/kurzfristige Absage |  |  |
| <b>V</b> | 3005                    | Beratung                           |  |  |
| <b>V</b> | 3100                    | Benützung des Kraftraumes          |  |  |
| <b>V</b> | 3998                    | Administratives                    |  |  |
| <b>~</b> | 3999                    | Übriges                            |  |  |